## **Banner 9: Entering Per Credit Rate in PEAREVW**

## **PEAREVW Form**

To enter a per credit rate, search for the faculty member you are assigning the rate to and click on the **"Insert"** button located in the upper right hand corner of the form. Then enter the following fields on the form:

- 1. Academic Year under Review Type
- 2. Enter the first date of the academic year in the "Due Date" field
- 3. Enter the per credit rate in the Rating field

| Review Type Description         Due Date *         Completed Date         Rating         Reviewer ID         Reviewer ID description           2018-2019 Academic Year         01-SEP-2018         23JUL-2018         1176         U00281264         Mrs Jennifer M Samuels           2017-2018 Academic Year         01-SEP-2017         Image: Completed Date         1176         U00281264         Mrs Jennifer M Samuels           2016-2017 Academic Year         01-SEP-2016         Image: Completed Date         1125         U00003512         Ms Frances Eileen O'Gara           2016-2017 Academic Year         01-SEP-2016         Image: Completed Date         1022         U00281264         Mrs Jennifer M Samuels           2014-2015 Academic Year         01-SEP-2014         Image: Completed Date         1082         U00281264         Mrs Jennifer M Samuels           2013-2014 Academic Year         01-SEP-2013         Image: Completed Date         1082         U00281264         Mrs Jennifer M Samuels           2012-2013 Academic Year         01-SEP-2013         Image: Completed Date         1082         U00281264         Mrs Jennifer M Samuels           2012-2013 Academic Year         01-SEP-2012         Image: 2014-2012         1082         U00281264         Mrs Jennifer M Samuels           2011-2012 Academic Year         01-SEP-2010         Image: 2014-2014<                                                                                                    | Newiew Type Description       Due Date '       Completed       Date       Rating       Review rtl       Reviewer tl       Reviewer tl                                                                                                    | EMPLOYEE REVIEW        | 🔛 Insert 🗖 Delete 🤷 Copy 🔍 Fi                      |                            |           |                            |            |                        |                                             |
|----------------------------------------------------------------------------------------------------|----------------------------------------------------------------------------------------------------|------------------------|----------------------------------------------------|----------------------------|-----------|----------------------------|------------|------------------------|---------------------------------------------|
| O 2018-2019 Academic Year       01-SEP-2018       Image: Control of the structure of the structure of the stru         |                                                                                                    | eview Type *           | Review Type Description                            | Due Date *                 | Completed | Completed Date             | Rating     | Reviewer ID            | Reviewer ID Description                     |
| 2017-2018 Academic Year         01-SEP-2017         Image: Constraint of the second second sec | 2017-2018 Academic Year       01-SEP-2017       Image: Constraint of the state of the state of the  | 3                      | 2018-2019 Academic Year                            | 01-SEP-2018                |           | 23-JUL-2018                | 1176       | U00281264              | Mrs Jennifer M Samuels                      |
| 2016-2017 Academic Year         01-SEP-2016         Image: Constraint of the second second sec | 2016-2017 Academic Year       01-SEP-2016       Image: Sep-2016       30-AUG-2016       1125       000003512       Ms Frances Eileen O'Gara         2015-2016 Academic Year       01-SEP-2015       Image: Sep-2015       17-JUL-2015       1082       000281264       Mrs Jennifer M Samuels         2014-2015 Academic Year       01-SEP-2014       Image: Sep-2014       Image: Sep-2014       Image: Sep-2014       1082       000281264       Mrs Jennifer M Samuels         2013-2014 Academic Year       01-SEP-2013       Image: Sep-2013       1082       000281264       Mrs Jennifer M Samuels         2012-2013 Academic Year       01-SEP-2012       Image: Sep-2011       1082       000281264       Mrs Jennifer M Samuels         2011-2012 Academic Year       01-SEP-2012       Image: Sep-2011       1082       0002081264       Mrs Jennifer M Samuels         2010-2011 Academic Year       01-SEP-2010       Image: Sep-2011       1060       00003512       Mrs Jennifer M Samuels         2009-2010 Academic Year       01-SEP-2010       Image: Sep-2010       939       000281264       Mrs Jennifer M Samuels         2009-2010 Academic Year       01-SEP-2010       Image: Sep-2010       939       000001536       Ms Zaida I Rivera         Comments                                                                                                    | 7                      | 2017-2018 Academic Year                            | 01-SEP-2017                | ~         | 03-AUG-2017                | 1156       | U00001546              | Mr Pedro E Figueroa                         |
| 2015-2016 Academic Year         01-SEP-2015         Image: Mark and the second second s | 2015-2016 Academic Year       01-SEP-2015       Image: Constraint of the second of the second | 6                      | 2016-2017 Academic Year                            | 01-SEP-2016                | ×         | 30-AUG-2016                | 1125       | U00003512              | Ms Frances Eileen O'Gara                    |
| 2014-2015 Academic Year         01-SEP-2014         Image: Constraint of the series of the series of  | 2014-2015 Academic Year       01-SEP-2014       Image: Constraint of the second of the second | 5                      | 2015-2016 Academic Year                            | 01-SEP-2015                | ✓         | 17-JUL-2015                | 1082       | U00281264              | Mrs Jennifer M Samuels                      |
| 2013-2014 Academic Year         01-SEP-2013         Image: Maximum state         11-SEP-2013         1082         U00281264         Mrs Jennifer M Samuels           2012-2013 Academic Year         01-SEP-2012         Image: Maximum state         1082         U00281264         Mrs Jennifer M Samuels           2011-2012 Academic Year         08-SEP-2011         Image: Maximum state         1050         U0003512         Ms Frances Eileen O'Gara           2010-2011 Academic Year         01-SEP-2010         Image: Maximum state         13-SEP-2010         939         U00281264         Mrs Jennifer M Samuels           2009-2010 Academic Year         01-SEP-2009         Image: Maximum state         11-SEP-2009         939         U00001536         Ms Zaida I Rivera                                                                                                    | 2013-2014 Academic Year       01-SEP-2013       I       11-SEP-2013       1082       U00281264       Mrs Jennifer M Samuels         2012-2013 Academic Year       01-SEP-2012       I       2       24-AUG-2012       1082       U00281264       Mrs Jennifer M Samuels         2011-2012 Academic Year       08-SEP-2011       I       I       08-SEP-2011       1050       U0003512       Ms Frances Eileen O'Gara         2010-2011 Academic Year       01-SEP-2010       I       I       393       U00201536       Mrs Jennifer M Samuels         2009-2010 Academic Year       01-SEP-2009       I       I       SEP-2010       939       U00001536       Ms Zaida I Rivera         table       10-SEP-2009       I       I       SEP-2009       939       U00001536       Ms Zaida I Rivera         table       I       SEP-2009       I       I       SEP-2009       939       U00001536       Ms Zaida I Rivera         table       I       SEP-2009       I       I       SEP-2009       I       SEP-2009       V       V       V       V       V       V       V       V       V       V       V       V       V       V       V       V       V       V       V       V       V <td>4</td> <td>2014-2015 Academic Year</td> <td>01-SEP-2014</td> <td></td> <td>06-AUG-2014</td> <td>1082</td> <td>U00281264</td> <td>Mrs Jennifer M Samuels</td>                                                                                                    | 4                      | 2014-2015 Academic Year                            | 01-SEP-2014                |           | 06-AUG-2014                | 1082       | U00281264              | Mrs Jennifer M Samuels                      |
| 2012-2013 Academic Year         01-SEP-2012         ✓         24-AUG-2012         1082         U00281264         Mrs Jennifer M Samuels           2011-2012 Academic Year         08-SEP-2011         ✓         08-SEP-2011         1050         U00003512         Ms Frances Eileen O'Gara           2010-2011 Academic Year         01-SEP-2010         ✓         13-SEP-2010         939         U00281264         Mrs Jennifer M Samuels           2009-2010 Academic Year         01-SEP-2009         ✓         11-SEP-2009         939         U00001536         Ms Zaida I Rivera                                                                                                    | 2012-2013 Academic Year       01-SEP-2012       Image: Comments       10-Sep-2012       Image: Comments       10-Sep-2012       10-Sep-2011       10-Sep-2011       10-Sep-2011       10-Sep-2012       10-Sep-2012       Ms Fances Elleen O'Gara         2010-2011 Academic Year       01-SEP-2010       Image: Comments       10-Sep-2010       Image: Comments       10-Sep-2010       Image: Comments       10-Sep-2010       Image: Comments       10-Sep-2010       Image: Comments       Image: Comments       Image: Co                                                                                                    | 3                      | 2013-2014 Academic Year                            | 01-SEP-2013                |           | 11-SEP-2013                | 1082       | U00281264              | Mrs Jennifer M Samuels                      |
| 2011-2012 Academic Year         08-SEP-2011         V         08-SEP-2011         1050         U00003512         Ms Frances Eileen O'Gara           2010-2011 Academic Year         01-SEP-2010         V         13-SEP-2010         939         U00281264         Mrs Jennifer M Samuels           2009-2010 Academic Year         01-SEP-2009         V         11-SEP-2009         939         U0001536         Ms Zaida I Rivera                                                                                                    | 2011-2012 Academic Year         08-SEP-2011         V         08-SEP-2011         1050         000003512         Ms Frances Eileen O'Gara           2010-2011 Academic Year         01-SEP-2010         V         13-SEP-2010         939         000281264         Mrs Jennifer M Samuels           2009-2010 Academic Year         01-SEP-2009         V         11-SEP-2009         939         000001536         Ms Zaida I Rivera           tails                                                                                                    |                        | 2012-2013 Academic Year                            | 01-SEP-2012                | <b>~</b>  | 24-AUG-2012                | 1082       | U00281264              | Mrs Jennifer M Samuels                      |
| 2010-2011 Academic Year         01-SEP-2010         Image: Constraint of the symbol of the symbol of  | 2010-2011 Academic Year         01-SEP-2010         I         3-SEP-2010         939         U00281264         Mrs Jennifer M Samuels           2009-2010 Academic Year         01-SEP-2009         I         11-SEP-2009         939         U00001536         Ms Zaida I Rivera           tails                                                                                                    |                        | 2011-2012 Academic Year                            | 08-SEP-2011                | <b>~</b>  | 08-SEP-2011                | 1050       | U00003512              | Ms Frances Eileen O'Gara                    |
| 2009-2010 Academic Year 01-SEP-2009 🗹 11-SEP-2009 939 U00001536 Ms Zaida I Rivera                                                                                                    | 2009-2010 Academic Year         01-SEP-2009         939         U00001536         Ms Zaida I Rivera           statis           Comments                                                                                                    |                        | 2010-2011 Academic Year                            | 01-SEP-2010                | <b>~</b>  | 13-SEP-2010                | 939        | U00281264              | Mrs Jennifer M Samuels                      |
|                                                                                                    | Atalis Comments                                                                                                    |                        | 2009-2010 Academic Year                            | 01-SEP-2009                | <b>~</b>  | 11-SEP-2009                | 939        | U00001536              | Ms Zaida I Rivera                           |
|                                                                                                    |                                                                                                    | D<br>Details<br>Commer | 2010-2011 Academic Year<br>2009-2010 Academic Year | 01-SEP-2010<br>01-SEP-2009 | V V       | 13-SEP-2010<br>11-SEP-2009 | 939<br>939 | U00281264<br>U00001536 | Mrs Jennifer M Samuels<br>Ms Zaida I Rivera |